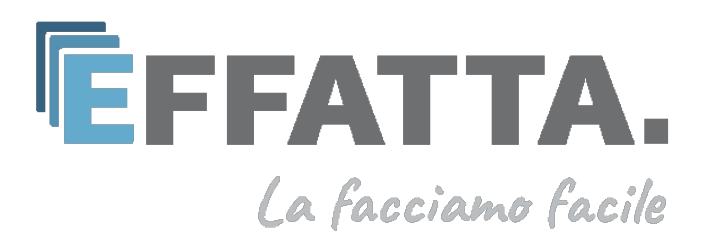

# Manuale di registrazione e di fatturazione

# Indice:

| ISCRIZIONE EFFATTA | 3  |
|--------------------|----|
| Fase Iscrizione    |    |
|                    |    |
|                    |    |
| Fatturazione       | 14 |
| Fase Fatturazione  |    |

# ISCRIZIONE EFFATTA:

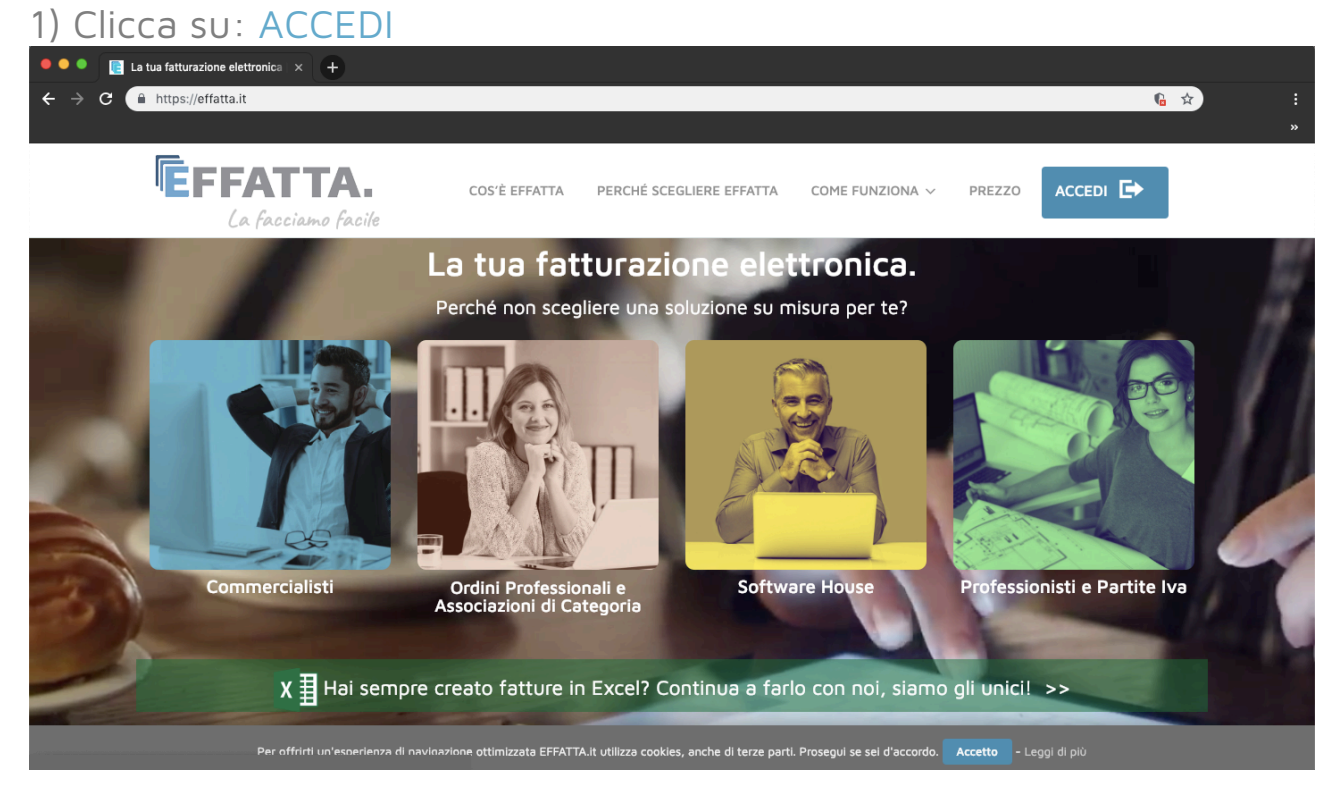

#### 2) Adesso clicca su: REGISTRATI

| _/             |                                            |                                     |        |
|----------------|--------------------------------------------|-------------------------------------|--------|
| 🔍 🔍 📄 Effatta. | × +                                        |                                     |        |
| ← → C          | fattura.effatta.it/FatturePA/Account/Login |                                     | ☆ :    |
|                |                                            |                                     | »      |
| ĒFI            | FATTA. Contatti & Assistenza               | a                                   | Accedi |
|                |                                            |                                     |        |
|                |                                            | Accedi                              |        |
|                |                                            | EMAIL                               |        |
|                |                                            | PASSWORD                            |        |
|                |                                            | Password dimenticata?               |        |
|                |                                            | Accedi                              |        |
|                |                                            | Non possiedi un account? Registrati |        |
|                |                                            |                                     |        |
|                |                                            |                                     |        |
| © 2019 - El    | ffatta - Fatturazione Elettronica          |                                     |        |

### 3) Completa la tua registrazione inserendo i tuoi dati

| 🔍 🔍 📄 Effatta. 🛛 🗙 🕒            | •                                                                                                    |          |
|---------------------------------|----------------------------------------------------------------------------------------------------|----------|
| ← → C fattura.effatta.it//      | FatturePA/Account/Register                                                                               | ☆ :<br>» |
| ĒFFATTA                         | ₩ Contatti & Assistenza                                                                                  | Accedi   |
|                                 | Nuovo Account         SOGGETTO       PARTITA IVA       CODICE FISCALE         SOGGETTO GIURIDICO       • |          |
| © 2019 - Effatta - Fatturazione | Elettronica                                                                                              |          |

## 4) Inserisci il soggetto (SOGGETTO GIURIDICO O PERSONA FISICA)

| 🔸 🔍 📄 Effatta. 🛛 🗙 🕂            |                                                                                                    |
|---------------------------------|----------------------------------------------------------------------------------------------------|
| ← → C   fattura.effatta.it/F    | atturePA/Account/Register 🛠 🗄                                                                                                    |
|                                 | Vuol gestiro elettroniche per conto terzi? (rispondi di SI se sei un Agenzia o un Commercialista) No Accetto I Termini e le condizioni d'uso Actorizo Apposizione della firma digitale CONSENSI AL TRATTAMENTO DEI DATI PERSONALI Normativa sulla Privacy e Politica protezione dati |
| © 2019 - Effatta - Fatturazione | Elettronica                                                                                                    |

5) Seleziona su SI se devi gestire le fatture per conto terzi, in caso contrario seleziona su NO

| ••• • Effatta. × +              |                                                                                                    |                                                    |        |
|---------------------------------|----------------------------------------------------------------------------------------------------|----------------------------------------------------|--------|
| ← → C . fattura.effatta.it/Fa   | atturePA/Account/Register                                                                                       |                                                    | ☆ :    |
|                                 |                                                                                                    |                                                    | »      |
| EFFATTA                         | Contatti & Assistenza                                                                                           |                                                    | Accedi |
|                                 |                                                                                                    |                                                    |        |
|                                 | Nuovo Account                                                                                                   |                                                    |        |
|                                 | SOGGETTO PARTITA IVA                                                                                            | CODICE FISCALE                                     |        |
|                                 | PERSONA FISICA    tito0000000                                                                                   | demo1234567                                        |        |
|                                 | COGNOME                                                                                                    | NOME                                               |        |
|                                 | Rossi                                                                                                    | Mario                                              |        |
|                                 | INDIRZZO EMAIL (NO PEC)                                                                                         | CONFERMA INDIRIZZO EMAIL                           |        |
|                                 | effatta.2018@gmail.com                                                                                          | effatta.2018@gmail.com                             |        |
|                                 | Vuoi gestire le fatture elettroniche per conto terzi? (risp                                                     | pondi di SI se sei un Agenzia o un Commercialista) |        |
|                                 | ✓ NO<br>SI                                                                                                    | )                                                  |        |
|                                 | <ul> <li>Accetto i Termini e le condizioni d'uso</li> <li>Autorizzo Apposizione della firma digitale</li> </ul> |                                                    |        |
| © 2019 - Effatta - Fatturazione | Elettronica                                                                                                    |                                                    |        |

6) Concludi la registrazione accettando i "Termini e condizioni" e spuntando le caselle. Ci siamo! Adesso clicca su: Registrati

| • • • Effatta. ×                                       | +                                                                                                    |
|--------------------------------------------------------|----------------------------------------------------------------------------------------------------|
| $\leftrightarrow$ $\rightarrow$ C $ $ fattura.effatta. | it/FatturePA/Account/Register 🛠 :                                                                                                    |
|                                                        | »                                                                                                    |
|                                                        | Rossi Mario                                                                                                    |
|                                                        | INDIRZZO EMAIL (NO PEC) CONFERMA INDIRIZZO EMAIL                                                                                                    |
|                                                        | effatta.2018@gmail.com effatta.2018@gmail.com                                                                                                    |
|                                                        | Vuoi gestire le fatture elettroniche per conto terzi? (rispondi di SI se sei un Agenzia o un Commercialista)                                                                |
|                                                        | NO \$                                                                                                    |
|                                                        |                                                                                                    |
|                                                        |                                                                                                    |
|                                                        | Accetto I Termini e le condizioni d'uso                                                                                                    |
|                                                        | Autorizzo Apposizione della firma digitale                                                                                                    |
|                                                        |                                                                                                    |
|                                                        | CONSENSI AL TRATTAMENTO DEI DATI PERSONALI                                                                                                    |
|                                                        | Normativa sulla Frivacy e Politica protezione dati                                                                                                    |
|                                                        | Autorizzo a comunicare i dati personali a persone, società o enti di rilevazione della qualità dei servizi.                                                                 |
|                                                        | Autorizzo a trattare i dati per informazioni commerciali e ricerche di mercato, per fini commerciali e<br>promozionali, per offerte di prodotti o servizi erogati da terzi. |
|                                                        |                                                                                                    |
|                                                        | Registrati                                                                                                    |
|                                                        |                                                                                                    |
| © 2019 - Effatta - Fatturazio                          | one Elettronica                                                                                                    |

7) adesso accedi alla tua casella Mail per confermare la tua registrazione.

| 🔍 🄍 📄 📄 Effatta.                                                                                | × MP Posta in arrivo (1) - effa           | tta.201 × +            |                                                      |                                                       |    |
|-------------------------------------------------------------------------------------------------|-------------------------------------------|------------------------|------------------------------------------------------|-------------------------------------------------------|----|
| ← → C                                                                                           | .google.com/mail/u/0/#inbox               |                        |                                                      | ( لا الله الله الله الله الله الله الله               |    |
| = M Gmail                                                                                       | Q Cerca nella posta                       |                        | *                                                    | <b></b> O                                             | Ē  |
| Scrivi                                                                                          | □· C :                                    |                        |                                                      | 1-1 di 1 < > It 👻 🍄                                   | 31 |
| Posta in arrivo                                                                                 | 1 Principale                              | 🔐 Social               | Promozioni                                           |                                                       | Ø  |
| 🖈 Speciali                                                                                      | 🗌 📩 Servizio Registrazi.                  | Effatta. [Registrazion | e] - Salve ALIAS, al fine di rendere operative le su | ue credenziali di accesso al portale 'Effatta 18:48   | 0  |
| <ul> <li>Posticipati</li> <li>Inviati</li> <li>Bozze</li> <li>Altro</li> <li>EFFATTA</li> </ul> | 1 +                                       |                        |                                                      |                                                       | +  |
| Nessuna chat recente<br>Iniziane una nuova                                                      | 0 GB (0%) di 15 GB utilizzati<br>Gestisci |                        | Termini - Privacy - Norme del programma              | Ultima attività dell'account: 9 giorni fa<br>Dettagli | >  |

# 8) Clicca sul link ricevuto e accedi con la password temporanea assegnata

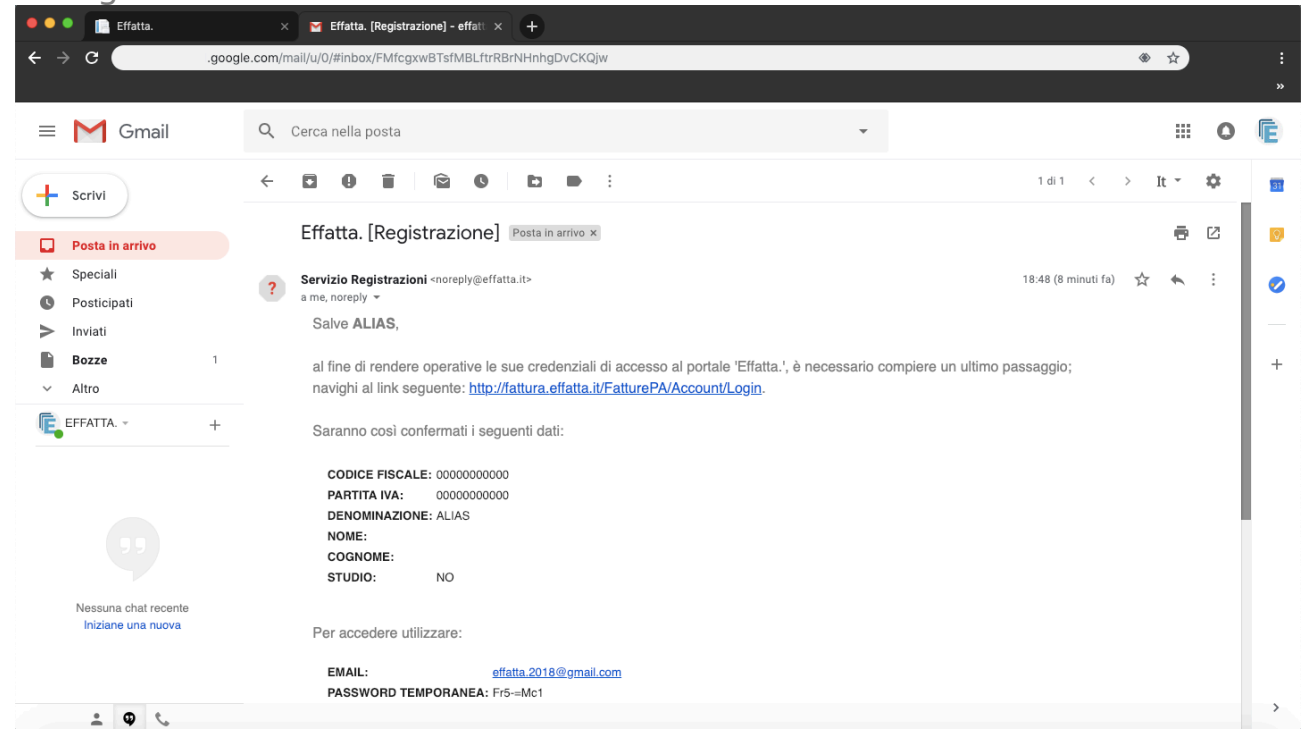

9) Inserisci la tua mail e la password temporanea assegnata. Adesso clicca su: Accedi

| ••• • Effatta. × +                                 |                                                                                        |          |
|----------------------------------------------------|----------------------------------------------------------------------------------------|----------|
| ← → C   fattura.effatta.it/FatturePA/Account/Login |                                                                                        | ☆ :<br>» |
| EFFATTA. Contatti & Assister                       | za                                                                                     | Accedi   |
|                                                    | Accedi EMAIL PASSWORD Password dimenticata? AccedI Non possiedi un account? Registrati |          |
|                                                    |                                                                                        |          |
| © 2019 - Effatta - Fatturazione Elettronica        |                                                                                        |          |

10) Adesso cambia la tua password temporanea con una password personale e clicca su: Cambia Password

| ••• +                                             |                                       |           |
|---------------------------------------------------|---------------------------------------|-----------|
| ← → C   fattura.effatta.it/FatturePA/Account/Char | gePassword                            | or ☆ :    |
|                                                   |                                       | »         |
| EFFATTA. II Dashboard                             | 🔓 Documenti 🛛 🖾 Contatti & Assistenza | L ALIAS → |
|                                                   |                                       |           |
|                                                   | Cambio password                       |           |
|                                                   | PASSWORD CORRENTE                     |           |
|                                                   |                                       |           |
|                                                   | NUOVA PASSWORD                        |           |
|                                                   | CONFERMA PASSWORD                     |           |
|                                                   |                                       |           |
|                                                   |                                       |           |
|                                                   | Cambla Password                       |           |
|                                                   |                                       |           |
|                                                   |                                       |           |
|                                                   |                                       |           |
| © 2019 - Effatta - Fatturazione Elettronica       |                                       |           |

11) La tua password è stata cambiata con successo! Adesso procedi completando i tuoi dati anagrafici.

| 🔍 🔍 🔍 📑 Ef | fatta. × +                                  |                                                                |           |
|------------|---------------------------------------------|----------------------------------------------------------------|-----------|
| ← → C      | fattura.effatta.it/FatturePA/Acco           | unt/ChangePassword                                             | œ ☆ i     |
|            |                                             |                                                                | »         |
|            | EFFATTA.                                    | ntransi 🖉 Distanti Vi Cantali I Assistanti<br>ATTENZIONE       | 💄 ALIAS 👻 |
|            |                                             | COMPLETARE I DATI DI REGISTRAZIONE:                            |           |
|            |                                             | DATI ANAGRAFICI INCOMPLETI.<br>DATI DI PAGAMENTO NON PRESENTI. |           |
|            |                                             | OK                                                             |           |
|            |                                             | NUOVA PASSWORD                                                 |           |
|            |                                             | CONFERMA PASSWORD                                              |           |
|            |                                             | Cambia Password                                                |           |
|            |                                             |                                                                |           |
|            |                                             | Ok! Le modifiche sono state apportate correttamente.           |           |
|            | © 2019 - Effatta - Fatturazione Elettronica |                                                                |           |

## 12) Completa i tuoi dati anagrafici

| 🗢 🗢 🔋 📄 Effatta | a. × +                                      |                                    |                               |                                    |   |
|-----------------|---------------------------------------------|------------------------------------|-------------------------------|------------------------------------|---|
| ← → C           | fattura.effatta.it/FatturePA/Acc            | bunt/Manage                        |                               | ☆                                  |   |
|                 |                                             |                                    |                               |                                    | » |
|                 |                                             | shboard 📑 Documenti 🖾 Contatti & A | Assistenza                    | 2 ALIAS -                          |   |
| ACCOUNT / MODIF | FICA ANAGRAFICA                             |                                    |                               |                                    |   |
|                 |                                             |                                    |                               |                                    |   |
|                 |                                             |                                    | Ecco il tuo Codice Destinatar | io da comunicare ai tuoi fornitori |   |
|                 |                                             |                                    | 1854                          |                                    |   |
|                 |                                             |                                    | IOLI                          | XIMI                               |   |
|                 |                                             |                                    |                               |                                    |   |
|                 | DATI FISCALI                                |                                    |                               |                                    |   |
|                 | NAZIONE                                     | PARTITA IVA/ID FISCALE             | CODICE FISCALE                | SOGGETTO                           |   |
|                 | Italia 🗘                                    | 01743040063                        | 0000000000                    | PERSONA GIURIDICA 🔶                |   |
|                 | Denominazione                               |                                    |                               |                                    |   |
|                 | Demo                                        |                                    |                               |                                    |   |
|                 | Regime fiscale                              |                                    |                               |                                    |   |
|                 | ORDINARIO                                   | \$                                 |                               |                                    |   |
|                 | Riferimento Amministrazione                 |                                    | Codice EORI                   |                                    |   |
|                 | © 0010 Effette Eettemalere El V             |                                    |                               |                                    |   |
|                 | © 2019 - Effatta - Fatturazione Elettronica |                                    |                               |                                    |   |

### 13) Procedi con l'inserimento dei tuoi dati anagrafici poi clicca su: Regime Fiscale

| 🔍 🔍 🔍 📄 Effatt                    | a. × +                                      |                                                                                |                                                                       |    |
|-----------------------------------|---------------------------------------------|--------------------------------------------------------------------------------|-----------------------------------------------------------------------|----|
| $\leftrightarrow$ $\rightarrow$ C | fattura.effatta.it/FatturePA/Acco           | punt/Manage                                                                    |                                                                       | \$ |
|                                   |                                             |                                                                                |                                                                       | ** |
|                                   | Regime fiscale                              |                                                                                |                                                                       |    |
|                                   | ORDINARIO                                   | \$                                                                             |                                                                       |    |
|                                   | Riferimento Amministrazione                 |                                                                                | Codice EORI                                                           |    |
|                                   | raccomandato                                |                                                                                |                                                                       |    |
|                                   | RESIDENZA/DOMICILIO                         |                                                                                |                                                                       |    |
|                                   | NAZIONE                                     | PROVINCIA                                                                      | COMUNE                                                                |    |
|                                   | \$                                          |                                                                                |                                                                       |    |
|                                   | САР                                         | INDIRIZZO COMPLETO                                                             |                                                                       |    |
|                                   | DATI PAGAMENTO (indica qui c                | come vuoi che i tuoi clienti ti paghi<br>ini di condizioni, modalità e termini | ino le fatture)                                                       |    |
|                                   | CONDIZIONI PAGAMENTO                        |                                                                                | MODALITÀ DI PAGAMENTO                                                 |    |
|                                   | + Aggiungi modalità di pagamento            |                                                                                |                                                                       |    |
|                                   |                                             | Inserire almeno una                                                            | modalità di pagamento                                                 |    |
|                                   | Il cedente/prestatore è soggetto a RIT      | ENUTA a titolo di acconto o a titolo definitivo                                |                                                                       |    |
|                                   | © 2019 - Effatta - Fatturazione Elettronica | ute al versemente del CONTRIBUTO BREVI                                         | IPEN7IAI E alla manufa sossa di antennela a all'INDE (a ad antenneli) |    |

### 14) Seleziona il tuo Regime Fiscale

| C ( | fattura.effatta.it/FatturePA/Account/Manage                                                                                                    |                                                                                                    | \$ |
|-----|----------------------------------------------------------------------------------------------------|----------------------------------------------------------------------------------------------------|----|
|     |                                                                                                    |                                                                                                    |    |
|     | Regime fiscale                                                                                                    |                                                                                                    |    |
|     | <ul> <li>✓ ORDINARIO</li> <li>✓ ORDINARIO</li> <li>CONTRIBUENTI MINIMI (ART.1, C.96-117, L. 244/07)</li> <li>NUOVE INIZIATIVE PRODUTTIVE (ART.13, L. 388/00)</li> <li>AGRICOLTURA E ATTIVITÀ CONNESSE E PESCA (ART.34 E 34-1</li> <li>VENDITA SALI E TABACCHI (ART.74, C.1, DPR 633/72)</li> <li>EDITORIA (ART.74, C.1, DPR 633/72)</li> <li>DEDITORIA (ART.74, C.1, DPR 633/72)</li> <li>GESTIONE SERVIZI TELEFONIA PUBBLICA (ART.74, C.1, DPR 633</li> <li>RIVENDITA DOCUMENTI DI TRASPORTO PUBBLICO E DI SOSTA</li> <li>INTRATTENIMENTI, GIOCHI E ALTRE ATTIVITÀ DI CUI ALLA TARI</li> <li>AGENZIE VIAGGI E TURISMO (ART.74-TER, DPR 633/72)</li> <li>VENDITA A DOMICILIO (ART.25-BIS, C.6, DPR 600/73)</li> <li>RIVENDITA BENI USATI, OGGETTI D'ARTE, D'ANTIQUARIATO O D</li> <li>AGENZIE DI VENDITE ALL'ASTA DI OGGETTI D'ARTE, ANTIQUARIATO O D</li> <li>AGENZIE DI VENDITE ALL'ASTA DI OGGETTI D'ARTE, ANTIQUARIATO A DI ASSA (ART. 32-BIS, DL 83/2012)</li> <li>ALTRO</li> <li>Regime forfettario (art.1, c.54-89, L. 190/2014)</li> </ul> | BIS, DPR 633/72)<br>3/72)<br>(ART.74, C.1, DPR 633/72)<br>FFA ALLEGATA AL DPR 640/72 (ART.74, C.6, DPR 633/72)<br>DA COLLEZIONE (ART.36, DL 41/95)<br>IATO O DA COLLEZIONE (ART.40-BIS, DL 41/95) |    |
|     | Informazioni relative al pagamento in termini di condizioni, modalità e                                                                                                    | e termini                                                                                                    |    |
|     | CONDIZIONI PAGAMENTO                                                                                                    | MODALITÀ DI PAGAMENTO                                                                                                    |    |
|     | + Aggiungi modalità di pagamento                                                                                                    |                                                                                                    |    |
|     | In                                                                                                    | serire almeno una modalità di pagamento                                                                                                    |    |
|     | <ul> <li>Il cedente/prestatore è soggetto a RITENUTA a titolo di acconto</li> </ul>                                                                                                    | o a titolo definitivo.                                                                                                    |    |
|     | 🗆 Il aadanta/avaatataan à un aanantis tanuita al vamamanta dal COI                                                                                                    | NTRIBUTO BREVIDENZIALE alla avanzia assas di astasaria a all'INDC (a ad antrombi)                                                                                                    |    |

## 15) Clicca su: Aggiungi Modalita di Pagamento

| → C   f              | attura.effatta.it/FatturePA/Account/Manage<br>ni relative al pagamento in termini di condizioni,          |                                                                                                    | * |
|----------------------|----------------------------------------------------------------------------------------------------|----------------------------------------------------------------------------------------------------|---|
| Informazio           | ni relative al pagamento in termini di condizioni,                                                        |                                                                                                    |   |
| Informazio           | ni relative al pagamento in termini di condizioni,                                                        |                                                                                                    |   |
|                      |                                                                                                    | , modalità e termini                                                                                                    |   |
|                      | ONDIZIONI PAGAMENTO                                                                                       | MODALITÀ DI PAGAMENTO                                                                                                    |   |
| + Aggiu              | ngi modalità di pagamento                                                                                 |                                                                                                    |   |
|                      |                                                                                                    | Inserire almeno una modalità di pagamento                                                                                     |   |
| Il ceder             | ite/prestatore è soggetto a RITENUTA a titolo c                                                           | di acconto o a titolo definitivo.                                                                                             |   |
| II ceder             | ite/prestatore è un soggetto tenuto al versamen                                                           | nto del CONTRIBUTO PREVIDENZIALE alla propria cassa di categoria o all'INPS (o ad entrambi).                                  |   |
| Il ceder (cession)   | ite/prestatore è un soggetto che non risiede in l<br>ni di beni o prestazioni di servizi oggetto di fattu | Italia ma che, in Italia, dispone di una STABILE ORGANIZZAZIONE attraverso la quale svolge la propria attività<br>urazione).  |   |
| II ceder     2250 cr | ite/prestatore è una società iscritta nel <b>REGIST</b><br>odice civile).                                 | RO DELLE IMPRESE e come tale ha l'obbligo di indicare in tutti i documenti anche i dati relativi all'iscrizione (art.         |   |
| Si desid             | lera inserire informazioni relative all'ALBO PRO                                                          | FESSIONALE cui il cedente/prestatore appartiene.                                                                              |   |
| Si desid             | lera inserire informazioni di CONTATTO.                                                                   |                                                                                                    |   |
| Il ceder RAPPF       | te/prestatore si configura come soggetto non re<br>ESENTANTE FISCALE.                                     | residente che effettua nei territorio dello stato italiano operazioni rilevanti ai fini IVA e che si avvale, in Italia, di un |   |
| AUTORIZZA            | ZIONI E CONSENSI                                                                                          |                                                                                                    |   |
| Accetto i T          | ermini e le condizioni d'uso                                                                              |                                                                                                    |   |
| ✓ Autorizzo /        | pposizione della firma digitale                                                                           |                                                                                                    |   |
| © 2019 - Effa        | ta - Fatturazione Elettronica                                                                             |                                                                                                    |   |

### 16) Seleziona la tua modalità di pagamento, selezionando: Condizioni Pagamento

| •••                      | Effatta | a.                                                    | × +                                              |                                                 |                     |               |
|--------------------------|---------|-------------------------------------------------------|--------------------------------------------------|-------------------------------------------------|---------------------|---------------|
| $\leftarrow \rightarrow$ | с.      | fattura                                               | .effatta.it/FatturePA/Account/Manage             |                                                 |                     | ¢ :           |
|                          |         |                                                       |                                                  |                                                 |                     |               |
|                          |         | Informazioni rela                                     | tive al pagamento in termini di condizioni modal | ità e termini                                   |                     | L             |
|                          |         | CONE                                                  | Dati di pagamento                                |                                                 | ×                   |               |
|                          |         | + Aggiungi mo                                         | Condizioni pagamento                             | Modalità pagamento                              | Codice pagamento    |               |
|                          |         |                                                       | PAGAMENTO COMPLETO                               | CONTANTI 🗘                                      |                     |               |
|                          |         | Il cedente/pressione                                  | Estremi anagrafici del BENEFICIARIO del p        | pagamento, se diverso dal cedente/prestatore.   |                     |               |
|                          |         | Il cedente/pre                                        | Nome completo                                    |                                                 |                     |               |
|                          |         | <ul> <li>Il cedente/pre<br/>(cessioni di b</li> </ul> |                                                  |                                                 |                     | a attività    |
|                          |         | Il cedente/pri<br>2250 codice                         | L'ISTITUTO DI CREDITO destinatario del p         | agamento, se la modalità di pagamento ne richi  | iede l'indicazione. | rizione (art. |
|                          |         | 🗆 Si desidera ir                                      | II CODICE DELL'UFFICIO POSTALE se la             | modalità di pagamento ne richiede l'indicazione | L.                  |               |
|                          |         | 🗆 Si desidera ir                                      |                                                  |                                                 | Calua               |               |
|                          |         | Il cedente/pre RAPPRESEN                              |                                                  |                                                 | Salva               | ilia, di un   |
|                          |         |                                                       |                                                  |                                                 |                     |               |
|                          |         |                                                       |                                                  |                                                 |                     |               |
|                          |         | AUTORIZZAZIONI                                        | E CONSENSI                                       |                                                 |                     |               |
|                          |         | Accetto i Termin                                      | ni e le condizioni d'uso                         |                                                 |                     |               |
|                          |         | Autorizzo Appos                                       | sizione della firma digitale                     |                                                 |                     |               |
|                          |         |                                                       |                                                  |                                                 |                     |               |
|                          |         | © 2019 - Effatta - Fa                                 | atturazione Elettronica                          |                                                 |                     |               |

## 17) Seleziona la Modalità di pagamento più adatta alle tue esigenze

| 😑 🔍 🔍 📄 Effatta | ь x +                                                                                                    |              |   |
|-----------------|----------------------------------------------------------------------------------------------------|--------------|---|
| ← → C           | fattura.effatta.it/FatturePA/Account/Manage                                                                                                | ☆            |   |
|                 |                                                                                                    |              | » |
|                 | Informazioni relative al nanamento in termini di condizioni, morialità e termini                                                           |              |   |
|                 | CONE Dati di pagamento ×                                                                                                    |              |   |
|                 | + Agglungi mo<br>Condizioni pagamento Modalità pagamento Codice pagamento                                                                  |              |   |
|                 | ✓ PAGAMENTO COMPLETO<br>PAGAMENTO A RATE                                                                                                   |              |   |
|                 | Il cedente/prestatore.                                                                                                    |              |   |
|                 | Il cedente/pr Nome completo                                                                                                    |              |   |
|                 | (cessioni di b                                                                                                    | a attivita   |   |
|                 | Il cedente/pr     L'ISTITUTO DI CREDITO destinatario del pagamento, se la modalità di pagamento ne richiede l'indicazione.     2250 codice | izione (art. |   |
|                 | Il CODICE DELL'UFFICIO POSTALE se la modalità di pagamento ne richiede l'indicazione.     Si desidera i                                    |              |   |
|                 | Salva Chiudi                                                                                                    |              |   |
|                 | RAPPRESEL                                                                                                    | lia, di un   |   |
|                 |                                                                                                    |              |   |
|                 |                                                                                                    |              |   |
|                 |                                                                                                    |              |   |
|                 | Accetto i termini e te condizioni a uso                                                                                                    |              |   |
|                 | Autorizzo Apposizione della firma digitale                                                                                                 |              |   |
|                 |                                                                                                    |              |   |
|                 | © 2019 - Effatta - Fatturazione Elettronica                                                                                                |              |   |

## 18) Configura la tua modalità di pagamento

| Informazioni rela                                             | tive al nagamento in termini di condizioni, modal<br>Dati di pagamento | ità e termini                                                                                                    | \$           |               |
|---------------------------------------------------------------|------------------------------------------------------------------------|----------------------------------------------------------------------------------------------------|--------------|---------------|
| + Aggiungi mo                                                 | Condizioni pagamento                                                   | Modalità pagamento Codic                                                                                                    | e pagamento  |               |
|                                                               | PAGAMENTO COMPLETO                                                     | ✓ CONTANTI                                                                                                    |              |               |
| II cedente/pr                                                 | Estremi anagrafici del BENEFICIARIO del p Nome completo                | ASSEGNO<br>ASSEGNO CIRCOLARE<br>CONTANTI PRESSO TESORERIA<br>BONIFICO                                                       |              |               |
| Il cedente/pr                                                 |                                                                        | VAGLIA CAMBIARIO<br>BOLLETTINO BANCARIO                                                                                     |              | a attività    |
| Il cedente/pr<br>2250 codice                                  |                                                                        | CARTA DI PAGAMENTO<br>RID<br>RID UTENZE<br>RID VELOCE                                                                       | zione.       | rizione (art. |
| Si desidera ir<br>Si desidera ir<br>Il cedente/pr<br>BAPPRESE |                                                                        | RIBA<br>MAV<br>QUIETANZA ERARIO<br>GIROCONTO SU CONTI DI CONTABILITÀ SPECIALE<br>DOMICILIAZIONE BANCARIA                    | Salva Chiudi | alia, di un   |
| AUTORIZZAZIONI                                                | E CONSENSI                                                             | DOMICILIAZIONE POSTALE<br>BOLLETTINO DI C/C POSTALE<br>SEPA DIRECT DEBIT<br>SEPA DIRECT DEBIT CORE<br>SEPA DIRECT DEBIT B2B |              |               |
| <ul> <li>Accetto i Termin</li> </ul>                          | ni e le condizioni d'uso                                               |                                                                                                    |              |               |
| Autorizzo Appor                                               | sizione della firma digitale                                           |                                                                                                    |              |               |

19) Seleziona la spunta degli Estremi anagrafici del beneficiario del pagamento, se diverso da cedente/prestatore.

| 🗢 🔍 📄 Effatta.                          | × +                                                                                                    |   |
|-----------------------------------------|----------------------------------------------------------------------------------------------------|---|
| $\leftrightarrow$ $\rightarrow$ C . Ifa | attura.effatta.it/FatturePA/Account/Manage                                                                     |   |
|                                         |                                                                                                    | » |
| Informazior                             | gi relative al pagamento in termini di condizioni, modalità e termini                                          |   |
| c                                       | Dati di pagamento                                                                                              |   |
| + Aggiun                                | Condizioni pagamento Modalità pagamento Codice pagamento                                                       |   |
|                                         | PAGAMENTO COMPLETO 💠 CONTANTI 💠                                                                                |   |
| Il ceden                                | te/pr 2 Estremi anagrafici del BENEFICIARIO del pagamento, se diverso dal cedente/prestatore.                  |   |
| 🗆 II ceden                              | Nome completo                                                                                                  |   |
| Il ceden     (cession                   | ite/pn demo a attività                                                                                         |   |
| Il ceden<br>2250 co                     | te/pr L'ISTITUTO DI CREDITO destinatario del pagamento, se la modalità di pagamento ne richiede l'indicazione. |   |
| Si desid                                | Il CODICE DELL'UFFICIO POSTALE se la modalità di pagamento ne richiede l'indicazione. dera it                  |   |
| Si desid                                | dera i                                                                                                    |   |
| Il ceden     BAPPB                      | tte/pr                                                                                                    |   |
|                                         |                                                                                                    |   |
|                                         |                                                                                                    |   |
| AUTORIZZAZ                              | ZIONI E CONSENSI                                                                                               |   |
| Accetto i Te                            | Termini e le condizioni d'uso                                                                                  |   |
| Autorizzo A                             | Apposizione della firma digitale                                                                               |   |
|                                         |                                                                                                    |   |
| © 2019 - Effat                          | tta - Fatturazione Elettronica                                                                                 |   |

# 20) Spunta la casella: L'ISTITUTO DI CREDITO e trascrivi i dati per effettuare il pagamento

| Informazioni relative al page                                                | amento in termini di condizioni, mo<br>i pagamento | dalità e termini                          |                                | ×                           |
|------------------------------------------------------------------------------|----------------------------------------------------|-------------------------------------------|--------------------------------|-----------------------------|
| + Aggiungi mo<br>PAGAN                                                       | oni pagamento                                      | Modalità pagamento                        | Codice pagamento               |                             |
| □ Il cedente/pr                                                              | mi anagrafici del <b>BENEFICIARIO</b> d<br>ompleto | lel pagamento, se diverso dal cedente/p   | restatore.                     |                             |
| Il cedente/pr<br>(cessioni di b     Il cedente/pr<br>2250 codice     ✓ L'IST | ITUTO DI CREDITO destinatario d                    | lel pagamento, se la modalità di pagame   | nto ne richiede l'indicazione. | a attività<br>rizione (art. |
| Si desidera ir                                                               | della banca                                        | IBAN 0000000                              | 000000000                      |                             |
| Il cedente/pr<br>RAPPRESEI                                                   | DICE DELL'UFFICIO POSTALE se                       | e la modalità di pagamento ne richiede l' | indicazione.                   | ılia, di un                 |
|                                                                              | 101                                                |                                           |                                | Salva Chiudi                |
| Accetto i Termini e le con                                                   | dizioni d'uso                                      |                                           |                                |                             |
| Autorizzo Apposizione del                                                    | la firma digitale                                  |                                           |                                |                             |

21) Spunta la casella: CODICE DELL'UFFICIO POSTALE, e inserisci i dati relativi.

| •••                             | 📄 Effatta.                                          | × +                                               |                                                 |                     |               |
|---------------------------------|-----------------------------------------------------|---------------------------------------------------|-------------------------------------------------|---------------------|---------------|
| $\leftrightarrow \rightarrow G$ | fattur                                              | a.effatta.it/FatturePA/Account/Manage             |                                                 |                     | ☆ :           |
|                                 |                                                     |                                                   |                                                 |                     |               |
|                                 | Informazioni rel                                    | ative al pagamento in termini di condizioni, moda | lità e termini                                  |                     | _             |
|                                 | CON                                                 | Dati di pagamento                                 |                                                 | :                   | ×             |
|                                 | + Aggiungi m                                        | Condizioni pagamento                              | Modalità pagamento                              | Codice pagamento    |               |
|                                 |                                                     | PAGAMENTO COMPLETO                                | CONTANTI                                        |                     |               |
|                                 | Il cedente/p                                        | Estremi anagrafici del BENEFICIARIO del           | pagamento, se diverso dal cedente/prestatore.   |                     |               |
|                                 | Il cedente/p                                        | Nome completo                                     |                                                 |                     |               |
|                                 | <ul> <li>Il cedente/p<br/>(cessioni di )</li> </ul> | demo                                              |                                                 |                     | a attività    |
|                                 | II cedente/p 2250 codice                            | L'ISTITUTO DI CREDITO destinatario del            | pagamento, se la modalità di pagamento ne rich  | iede l'indicazione. | rizione (art. |
|                                 | 🗆 Si desidera i                                     | Nome                                              | IBAN                                            |                     |               |
|                                 | 🗌 Si desidera i                                     | nome della banca                                  | 000000000000000000000000000000000000000         | 0                   |               |
|                                 | II cedente/p RAPPRESE                               | II CODICE DELL'UFFICIO POSTALE se la              | modalità di pagamento ne richiede l'indicazione | ).                  | ulia, di un   |
|                                 |                                                     | Codice Ufficio Postale                            |                                                 |                     |               |
|                                 |                                                     | 00000                                             |                                                 |                     |               |
|                                 | AUTORIZZAZION                                       |                                                   |                                                 |                     |               |
|                                 | Accetto i Termi                                     |                                                   |                                                 | Salva               |               |
|                                 | Autorizzo Appo                                      |                                                   |                                                 |                     |               |
|                                 |                                                     |                                                   |                                                 |                     |               |
|                                 | © 2019 - Effatta - I                                | Fatturazione Elettronica                          |                                                 |                     |               |

# 22) Concludi la registrazione spuntando le caselle necessarie alla vostra registrazione, infine clicca su: Salva

| → C      | fattura.effatta.it/FatturePA/Acco                                                   | unt/Manage                                 |                                              |                                                         |    |
|----------|-------------------------------------------------------------------------------------|--------------------------------------------|----------------------------------------------|---------------------------------------------------------|----|
|          |                                                                                     |                                            |                                              |                                                         | \$ |
|          |                                                                                     |                                            |                                              |                                                         |    |
|          | Il cedente/prestatore si configura come<br>RAPPRESENTANTE FISCALE.                  | soggetto non residente che effettua ne     | l territorio dello stato italiano operazioni | rilevanti ai fini IVA e che si avvale, in Italia, di un |    |
|          | Nazione                                                                             | Partita Iva/Id Fiscale                     | Codice Fiscale                               | SOGGETTO                                                |    |
|          | \$                                                                                  |                                            | raccomandato                                 | PERSONA GIURIDICA 🔶                                     |    |
|          | Denominazione                                                                       |                                            |                                              |                                                         |    |
|          | Codice EORI                                                                         |                                            |                                              |                                                         |    |
|          |                                                                                     |                                            |                                              |                                                         |    |
|          |                                                                                     |                                            |                                              |                                                         |    |
| А        | UTORIZZAZIONI E CONSENSI                                                            |                                            |                                              |                                                         |    |
| 4        | Accetto i Termini e le condizioni d'uso                                             |                                            |                                              |                                                         |    |
| V        | Autorizzo Apposizione della firma digital                                           | 9                                          |                                              |                                                         |    |
| C<br>N   | CONSENSI AL TRATTAMENTO DEI DATI PE<br>Iormativa sulla Privacy e Politica protezion | RSONALI<br>ne dati                         |                                              |                                                         |    |
| <b>•</b> | Autorizzo a comunicare i dati personali per                                         | offerte di prodotti e/o servizi erogati da | Il'Azienda.                                  |                                                         |    |
| C.       | Autorizzo a comunicare i dati personali a p                                         | ersone, società o enti di rilevazione dell | a qualità dei servizi.                       |                                                         |    |
|          | Autorizzo a trattare i dati per informazioni e                                      | commerciali e ricerche di mercato, per f   | ni commerciali e promozionali, per offe      | rte di prodotti o servizi erogati da terzi.             |    |
|          |                                                                                     |                                            | Salva                                        |                                                         |    |
| C        | 2019 - Effatta - Fatturazione Elettronica                                           |                                            |                                              |                                                         |    |

# FATTURAZIONE:

| 1) Adesso siamo ne                     | ella tua dasl         | hboard                                             |                       |                      |
|----------------------------------------|-----------------------|----------------------------------------------------|-----------------------|----------------------|
| ← → C ③   fattura.effatta.it/Fatture   | ePA/webform/Dashboard |                                                    |                       | ☆ 🔒                  |
| EFFATTA.                               | Dashboard Documenti   | 🖾 Contatti & Assistenza                            |                       | L DEMO -             |
| 2019 -                                 |                       |                                                    |                       |                      |
| <b>O</b><br>Inviati                    | 0<br>In Attesa        | 31<br>Scartati DA                                  | O<br>Non Accettati PA | <b>O</b><br>Ricevuti |
| 20000                                  | _                     | Fatturato Attivo/Passivo per anno Fatturato Attivo |                       |                      |
| 18000                                  |                       |                                                    |                       |                      |
| 16000                                  |                       |                                                    |                       |                      |
| 14000                                  |                       |                                                    |                       |                      |
| 12000                                  |                       |                                                    |                       |                      |
| 10000                                  |                       |                                                    |                       |                      |
| 8000                                   |                       |                                                    |                       |                      |
| © 2019 - Effatta - Fatturazione Elettr | ronica                |                                                    |                       |                      |

### 2) Per iniziare ad emettere la tua prima fattura clicca su: DOCUMENTI

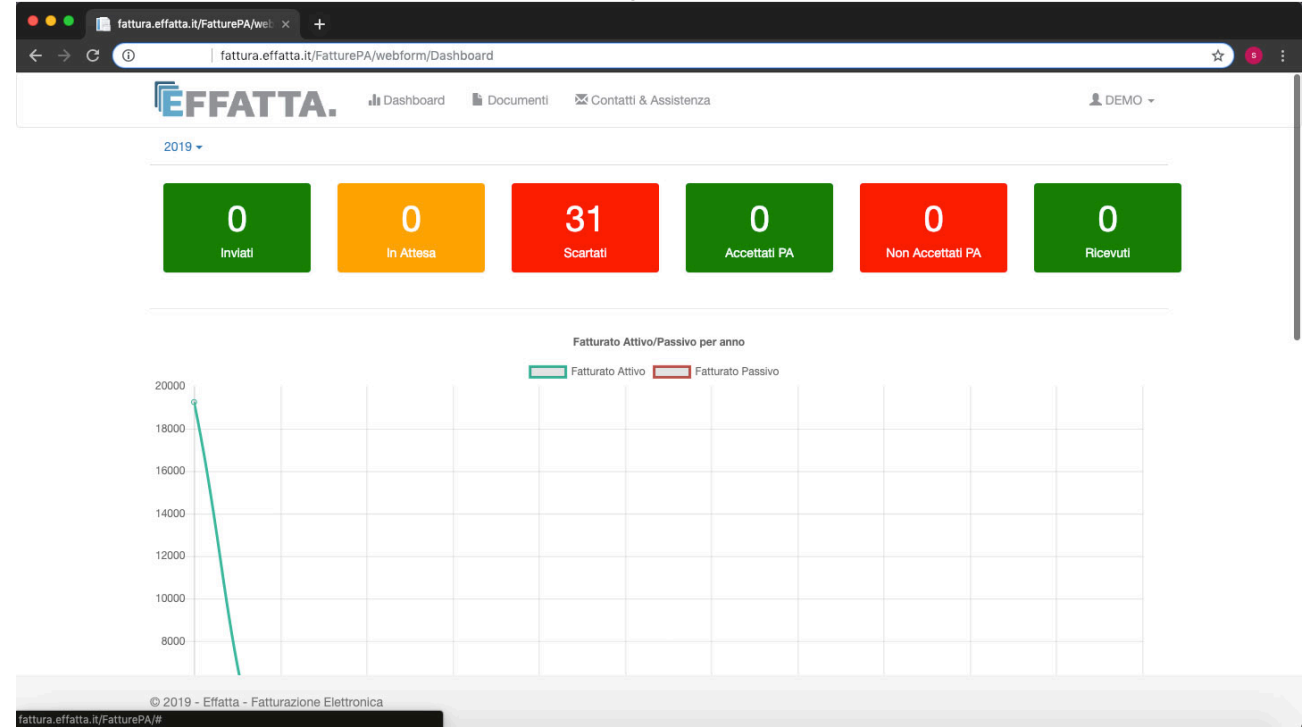

### 3) Clicca su: NUOVO

| 🗧 🔍 🔍 📗 fattura.ef               | fatta.it/FatturePA/We | × +             |            |              |           |        |              |                             |               |                    |            |          |           |       |
|----------------------------------|-----------------------|-----------------|------------|--------------|-----------|--------|--------------|-----------------------------|---------------|--------------------|------------|----------|-----------|-------|
| ← → C ()                         | fattura.e             | ffatta.it/Fattu | rePA/WebFo | orm/Fattural | Lista     |        |              |                             |               |                    |            |          |           | ☆ 🔒 🗄 |
| ſ                                | ÈFFAT                 | TA.             | II Dash    | board        | Documenti | 🖾 Cor  | ntatti & Ass | istenza                     |               |                    |            |          | L DEMO -  |       |
| Id Fiscale, denomin              | azione o causale      | ٩               | EMESSE     | RICEVUTE     | C AGGIORN | A      | + NUOVO      | P DOCUMEN                   | TO DA INVIARE | 聲 DOWNLO           | AD         |          |           |       |
| 2019 - RIEPILOO                  | Gennaio               | Febbraio        | Marzo      | Aprile       | Maggio    | Giugno | Luglio       | Agosto                      | Settembre     | Ottobre            | Novembre   | Dicembre |           |       |
| FATTURA<br>NR. DEL 28/01/2019    |                       |                 | INVIATO A  |              |           |        |              | CAUSALE                     |               | IMPORT<br>0,00 EU  | D<br>R     |          | Creazione | •     |
| FATTURA<br>NR. 50 DEL 24/01/2019 |                       |                 | INVIATO A  |              |           |        |              | CAUSALE<br>test 1           |               | IMPORT<br>610,00 I | D<br>EUR   |          | Creato    | •     |
| FATTURA<br>NR. DEL 23/01/2019    |                       |                 | INVIATO A  |              |           |        |              | CAUSALE                     |               | IMPORT<br>0,00 EU  | D<br>R     |          | Creazione | •     |
| FATTURA<br>NR. 51 DEL 15/01/2019 |                       |                 | INVIATO A  |              |           |        |              | CAUSALE<br>Acquisto Hardwar | e             | IMPORT<br>1.651,8  | D<br>B EUR |          | Scartata  | •     |
| FATTURA<br>NR. 50 DEL 15/01/2019 |                       |                 | INVIATO A  |              |           |        |              | CAUSALE<br>Acquisto Hardwar | е             | IMPORT<br>1.651,8  | D<br>B EUR |          | Scartata  | •     |
| FATTURA<br>NR. 50 DEL 15/01/2019 |                       |                 | INVIATO A  |              |           |        |              | CAUSALE<br>Acquisto Hardwar | e             | IMPORT<br>1.651,8  | D<br>BEUR  |          | Scartata  | •     |
| FATTURA<br>NR. 50 DEL 15/01/2019 |                       |                 | INVIATO A  |              |           |        |              | CAUSALE<br>Acquisto Hardwar | е             | IMPORT<br>1.651,8  | D<br>B EUR |          | Scartata  | •     |
| FATTURA                          |                       |                 | INVIATO A  |              |           |        |              | CAUSALE                     | ~             | IMPORT             | 0          |          | Scartata  | -     |
| © :                              | 2019 - Effatta - Fati | turazione Elet  | tronica    |              |           |        |              |                             |               |                    |            |          |           |       |

# 4) Ci siamo adesso possiamo iniziare a compilare la tua prima fattura selezionando il soggetto

| <b>E</b> FFATTA                                         | Dash                                  | nboard 🖹 Documenti 🖾 Contatt                                | ii & Assistenza  |        | L DEMO -    |
|---------------------------------------------------------|---------------------------------------|-------------------------------------------------------------|------------------|--------|-------------|
| DESTINATARIO                                            |                                       |                                                             |                  |        | ^           |
| Questo blocco contiene i dati<br>Soggetto Privato • Pul | i relativi al desti<br>bblica Amminis | inatario del servizio oggetto di fatturazio<br>strazione () | ne.              |        |             |
| CODICE DESTINATARIO                                     |                                       |                                                             | PEC DESTINATARIO |        |             |
| 0000000                                                 |                                       | Rubrica Q Cerca P.A.                                        |                  |        |             |
| NAZIONE                                                 |                                       | PARTITA IVA/ID FISCALE                                      | CODICE FISCALE   | SOGGET | го          |
| Italia                                                  | \$                                    |                                                             |                  | PERSON | A GIURIDICA |
| DENOMINAZIONE                                           |                                       |                                                             |                  |        |             |
|                                                         |                                       |                                                             |                  |        |             |
| INDIRIZZO COMPLETO                                      |                                       |                                                             |                  |        |             |
| INDIRIZZO COMPLETO                                      |                                       | COMUNE                                                      |                  | CAP    | PROVINCIA   |
| INDIRIZZO COMPLETO NAZIONE Italia                       | \$                                    | COMUNE                                                      |                  | CAP    | PROVINCIA   |
| INDIRIZZO COMPLETO NAZIONE Italia DATI FATTURA          | \$                                    | COMUNE                                                      |                  | CAP    | PROVINCIA   |

### 5) Adesso aggiungiamo il CODICE DESTINATARIO

| IDENTIFICATION                                                                                                    | fattura.eff                                                                                                    | atta.it/FatturePA/web                        | form/Fattura                                                    |                  |      |                 |
|----------------------------------------------------------------------------------------------------|----------------------------------------------------------------------------------------------------|----------------------------------------------|-----------------------------------------------------------------|------------------|------|-----------------|
| DESTINATARIO     Questo blocco contiene i dati relativi al destinatario del servizio oggetto di fatturazione.   Soggetto Privato   Pubblica Amministrazione   CODICE DESTINATARIO   0000000   Rubrica   Questo blocco contiene i dati relativi al destinatario del servizio oggetto di fatturazione.   Soggetto Privato   PUbblica Amministrazione   CODICE DESTINATARIO   0000000   Rubrica   Questo blocco contiene i dati relativi al destinatario del servizio oggetto di fatturazione.   Soggetto Privato   PARTITA IVA/ID FISCALE   CODICE FISCALE   SOGGETTO   Italia   InDIRIZZO COMPLETO   InDIRIZZO COMPLETO   DATI FATTURA   TIPO DOCUMENTO   DATA DOCUMENTO   NUMERO   ESIGIBILITÀ IVA                                                                                                    | ĒFFAT                                                                                                    | TA. Ju Da                                    | shboard 🖺 Documenti 🛛 🖾 Contat                                  | tti & Assistenza |      | L DEMO -        |
| Questo blocco contiene i dati relativi al destinatario del servizio oggetto di fatturazione.   Soggetto Privato Pubblica Amministrazione   CODICE DESTINATARIO   PEC DESTINATARIO   000000   Rubrica Corca PA   NAZIONE PARTITA IVA/ID FISCALE CODICE FISCALE SOGGETTO Italia PENONA GIURIDICA PENONA GIURIDICA PENONINAZIONE INDIRIZZO COMPLETO Italia Tento Comune CALT FATTURA COMUNE CAP PROVINCIA Tento Data DOCUMENTO NUMERO ESIGIBILITÀ IVA Natematica e discussione di lattoria e discussione di lattoria e di lattoria e discussione di lattoria e discussione di lattoria e discussione di lattoria e discussione di lattoria e discussione di lattoria e discussione di lattoria e discussione di lattoria e di lattoria e di di lattoria e di lattoria e di lat                                                                                                    | DESTINATARIO                                                                                                    |                                              |                                                                 |                  |      |                 |
| CODICE DESTINATARIO                                                                                                    | Questo blocco conti<br>Soggetto Privato                                                                                                    | ene i dati relativi al de:<br>Pubblica Ammir | stinatario del servizio oggetto di fatturazio<br>nistrazione () | one.             |      |                 |
| 000000 PARTITA IVA/ID FISCALE   NAZIONE   DENOMINAZIONE   INDIRIZZO COMPLETO   INDIRIZZO COMPLETO   NAZIONE   COMUNE   CAP   PROVINCIA   Italia   Italia   Image: Complete Complete C                                                                                                    | CODICE DESTINAT                                                                                                    | ARIO                                         |                                                                 | PEC DESTINATARIO |      |                 |
| NAZIONE PARTITA IVA/ID FISCALE CODICE FISCALE SOGGETTO   Italia + PERSONA GIURIDICA +   DENOMINAZIONE   INDIRIZZO COMPLETO -   NAZIONE COMUNE   COMUNE CAP   PROVINCIA   Italia   +   DATI FATTURA                                                                                                    | 0000000                                                                                                    |                                              | Rubrica Q Cerca P.A                                             |                  |      |                 |
| Italia \$   DENOMINAZIONE   INDIRIZZO COMPLETO   INDIRIZZO COMPLETO   INDIRIZZO COMPLETO   Italia   \$   DATI FATTURA   TIPO DOCUMENTO   DATA DOCUMENTO   NUMERO   ESIGIBILITÀ INA                                                                                                    | NAZIONE                                                                                                    |                                              | PARTITA IVA/ID FISCALE                                          | CODICE FISCALE   | soc  | GETTO           |
| DENOMINAZIONE INDIRIZZO COMPLETO INDIRIZZO COMPLETO INDIRIZZO COMPLETO India  COMUNE COMUNE CAP PROVINCIA Italia  TIPO DOCUMENTO DATA DOCUMENTO NUMERO ESIGIBILITÀ IVA FUELEN INDIRIZZO INDIRIZZO IN | Italia                                                                                                    | \$                                           |                                                                 |                  | PE   | RSONA GIURIDICA |
| INDIRIZZO COMPLETO  INAZIONE COMUNE CAP PROVINCIA Italia   DATI FATTURA  TIPO DOCUMENTO DATA DOCUMENTO NUMERO ESIGIBILITÀ IVA FATTURA  TIPO DOCUMENTO DATA DOCUMENTO NUMERO ESIGIBILITÀ IVA                                                                                                    | DENOMINAZIONE                                                                                                    |                                              |                                                                 |                  |      |                 |
| NAZIONE     COMUNE     CAP     PROVINCIA       Italia     \$                                                                                                    |                                                                                                    | ETO                                          |                                                                 |                  |      |                 |
| Italia       \$         DATI FATTURA       \$         TIPO DOCUMENTO       DATA DOCUMENTO       NUMERO       ESIGIBILITÀ IVA         FATTURA       \$       28/04/0010       \$       Visualiana ultimat E       Utaualiana ultimat E                                                                                                    | NAZIONE                                                                                                    |                                              | COMUNE                                                          |                  | CAP  | PROVINCIA       |
| DATI FATTURA  TIPO DOCUMENTO DATA DOCUMENTO NUMERO ESIGIBILITÀ IVA EATTURA  DIGUNANO ESIGIBILITÀ IVA EATTURA  DIGUNANO ESIGIBILITÀ IVA                                                                                                    | Italia                                                                                                    | \$                                           |                                                                 |                  |      |                 |
| TIPO DOCUMENTO     DATA DOCUMENTO     NUMERO     ESIGIBILITÀ IVA       CATTUDA     20/05/2010     Manuellana Utiliani E     Indatediata                                                                                                    | DATI FATTURA                                                                                                    |                                              |                                                                 |                  |      | ^               |
|                                                                                                    | TIPO DOCUMENTO                                                                                                    | )                                            | DATA DOCUMENTO                                                  | NUMERO           | ESIC | GIBILITÀ IVA    |
|                                                                                                    | 20 State 20 State 20 |                                              |                                                                 |                  |      |                 |

## 6) Inserisci la P.IVA, il CODICE FISCALE e Seleziona il SOGGETTO

| CFFATTA.                                                                       |                                   |                                                  |               |              |       |             |           |
|--------------------------------------------------------------------------------|-----------------------------------|--------------------------------------------------|---------------|--------------|-------|-------------|-----------|
| DESTINATARIO                                                                   |                                   |                                                  |               |              |       |             | ^         |
| Questo blocco contiene i dati<br>Soggetto Privato O Pub<br>CODICE DESTINATARIO | relativi al desi<br>oblica Ammini | inatario del servizio oggetto di<br>strazione () | fatturazione. | PEC DESTINAT | TARIO |             |           |
| 0000000                                                                        |                                   | Rubrica Q                                        | Cerca P.A.    |              |       |             |           |
| NAZIONE                                                                        |                                   | PARTITA IVA/ID FISCALE                           |               | CODICE FISCA | LE    | SOGGETTO    |           |
| Italia                                                                         | \$                                | 000000000000000000000000000000000000000          |               | 0000000000   | 000   | ✓ PERSONA   |           |
| DENOMINAZIONE                                                                  |                                   |                                                  |               |              |       | LISONA      |           |
| INDIRIZZO COMPLETO                                                             |                                   |                                                  |               |              |       |             |           |
| NAZIONE                                                                        |                                   | COMUNE                                           |               |              | CAP   |             | PROVINCIA |
| Italia                                                                         | \$                                |                                                  |               |              |       |             |           |
|                                                                                |                                   |                                                  |               |              |       |             | ~         |
| DATI FATTURA                                                                   |                                   |                                                  |               | NUMERO       |       | ESIGIBILITÀ | IVA       |
| DATI FATTURA<br>TIPO DOCUMENTO                                                 |                                   | DATA DOCUMENTO                                   |               |              |       |             |           |

### 7) Inserisci la DENOMINAZIONE, INDIRIZZO COMPLETO, COMUNE, CAP e PROVINCIA

| Oueste blasse continue i det1-ti-1-t      | ,                                                     |                                         |            |             |           |    |
|-------------------------------------------|-------------------------------------------------------|-----------------------------------------|------------|-------------|-----------|----|
| Questo biocco contiene i dati relativi al |                                                       |                                         |            |             |           |    |
| Soggetto Privato 💿 🛛 Pubblica Ami         | ninistrazione 🔿                                       |                                         |            |             |           |    |
| CODICE DESTINATARIO                       |                                                       | PEC DESTINATARIO                        |            |             |           |    |
| 0000000                                   | Rubrica Q Cerca P.A.                                  |                                         |            |             |           |    |
| NAZIONE                                   | PARTITA IVA/ID FISCALE                                | CODICE FISCALE                          |            | SOGGETTO    |           |    |
| Italia                                    | 000000000000000000000000000000000000000               | 000000000000000000000000000000000000000 |            | PERSONA     | GIURIDICA | \$ |
| DENOMINAZIONE                             |                                                       |                                         |            |             |           |    |
| Ditta materiale elettrico                 |                                                       |                                         |            |             |           |    |
| INDIRIZZO COMPLETO                        |                                                       |                                         |            |             |           |    |
| via da inserire 3                         |                                                       |                                         |            |             |           |    |
| NAZIONE                                   | COMUNE                                                |                                         | CAP        |             | PROVINCIA |    |
| Italia                                    | N                                                     |                                         | 80121      |             | NA        |    |
|                                           | NONIO (VB)                                            |                                         |            |             |           |    |
|                                           | NIBIONNO (LC)                                         |                                         |            |             |           | ~  |
|                                           | NICOTERA (VV)                                         |                                         |            |             |           |    |
| TIPO DOCUMENTO                            | NORMANNE (ISOLE)=ISOLE DEL CANALE (E<br>NORVEGIA (EE) | E)                                      |            | ESIGIBILITÀ | IVA       |    |
| FATTURA                                   | NEPAL (EE)<br>NAMIBIA (EE)                            | zza                                     | ultimi 5 🗸 | IMMEDIATA   |           | \$ |
| CAUSALE DOCUMENTO                         | NAMIBIA=AFRICA DEL SUD OVEST (EE)                     |                                         |            |             |           |    |
| Descrizione mostrata nella lista docur    | nenti                                                 |                                         |            |             |           |    |
|                                           |                                                       |                                         |            |             |           |    |

## 8) Inseriamo i dati della fattura, seleziona il TIPO DOCUMENTO

|                                                               |                                                                  |                                                    |                |             |                                                  |                                                                                 |                  | ^                                    |
|---------------------------------------------------------------|------------------------------------------------------------------|----------------------------------------------------|----------------|-------------|--------------------------------------------------|---------------------------------------------------------------------------------|------------------|--------------------------------------|
| TIPO DOCUMENTO                                                |                                                                  | DATA DOCUMENTO                                     |                | NUMERO      |                                                  | ESIGIBILITÀ IV                                                                  | A                |                                      |
| FATTURA                                                       | \$                                                               | 28/01/2019                                         | <b>iii</b>     |             | ∕isualizza ultimi 5 🗸                            | IMMEDIATA                                                                       |                  | \$                                   |
| CAUSALE DOCUMENT                                              | то                                                               |                                                    |                |             |                                                  |                                                                                 |                  |                                      |
| Descrizione mostrata                                          | nella lista documer                                              | iti                                                |                |             |                                                  |                                                                                 |                  |                                      |
| #                                                             | SER'                                                             | VIZIO/PRODOTTO                                     |                | QUANTITÀ    | COSTO                                            | IVA                                                                             |                  | TOTALE                               |
|                                                               |                                                                  |                                                    |                |             | IVA                                              | IMPORTO<br>. (SU € 0.00)                                                        | €<br>€           | 0.00                                 |
|                                                               |                                                                  |                                                    |                |             | IVA<br>TOTALE DO<br>NETTO<br>ARROTOM             | IMPORTO<br>(SU € 0.00)<br>DCUMENTO<br>A PAGARE<br>IDAMENTO                      | €<br>€<br>€<br>€ | 0.00<br>0.00<br>0.00<br>0.00<br>0.00 |
| MODALITA' PAGAMI<br>• Ø BONIFICO Codia<br>• Ø BONIFICO Isitur | ENTO<br>lice Ufficio Postale: 11111<br>for: Monte Paschi di Sien | 11111<br>Filale Trezzano s/N n. 1234567 - IBAN: (T | 63R01030339110 | 00002825589 | IVA<br>TOTALE DO<br>NETTO<br>ARROTOM<br>MODIFICA | IMPORTO<br>(SU € 0.00)<br>DOUMENTO<br>A PAGARE<br>NDAMENTO<br>TERMINI PAGAMENTO | €<br>€<br>€      | 0.00<br>0.00<br>0.00<br>0.00<br>0.00 |

#### 9) Seleziona la DATA DOCUMENTO, trascrivi il NUMERO e seleziona ESIGIBILITA' IVA

| DATI FATTURA               |                                        |                                                   |                  |              |      |                               |                   |          |       |
|----------------------------|----------------------------------------|---------------------------------------------------|------------------|--------------|------|-------------------------------|-------------------|----------|-------|
| TIPO DOCUMENTO             |                                        | DATA DOCUMENTO                                    |                  | NUMERO       |      |                               | ESIGIBILITÀIV     | ۸        | _     |
| FATTURA                    | \$                                     | 28/01/2019                                        | <b>iii</b>       | 000000       | Visu | alizza ultimi 5 🗸             | SCISSIONE PA      | AGAMENTI |       |
| CAUSALE DOCUMENTO          |                                        |                                                   |                  |              |      |                               | IMMEDIATA         |          |       |
| Descrizione mostrata nella | lista documer                          | nti                                               |                  |              |      |                               |                   |          |       |
| #                          | SER                                    | VIZIO/PRODOTTO                                    |                  | QUANT        | TÀ   | COSTO                         | IVA               | 1        | OTALE |
|                            |                                        |                                                   |                  |              |      | TOTALE DO<br>NETTO<br>ARROTON | A PAGARE          | €        | 0.00  |
| MODALITA' PAGAMENTO        | io Postale: 1111<br>Ite Paschi di Sien | 11111<br>a Filiale Trezzano s/N n. 1234567 - IBAN | : IT63R010303391 | 100002625589 |      | MODIFICA                      | TERMINI PAGAMENTO |          |       |

# 10) Inserisci la CAUSALE DOCUMENTO, il SERVIZIO/PRODOTTO da fatturare, la QUANTITA' il COSTO e il tipo di IVA

| BAILTAITOIR         |     |                |          |       |          |                     |                                 |          | ^      |
|---------------------|-----|----------------|----------|-------|----------|---------------------|---------------------------------|----------|--------|
| TIPO DOCUMENTO      |     | DATA DOCUMENTO |          | NUME  | RO       |                     | ESIGIBILITÀ IV                  | A        |        |
| FATTURA             | \$  | 28/01/2019     | <b>m</b> | 0000  | 000 Vis  | sualizza ultimi 5 🗸 | SCISSIONE PA                    | AGAMENTI | \$     |
| CAUSALE DOCUMENTO   |     |                |          |       |          |                     |                                 |          |        |
| materiale elettrico |     |                |          |       |          |                     |                                 |          |        |
| #                   | SER | VIZIO/PRODOTTO |          |       | QUANTITÀ | COSTO               | IVA                             |          | TOTALE |
| 1 💼 cavo usb        |     |                | : OF     | ZIONI | 10.00    | 10.00               | 10.00 %                         | ÷        | 100.00 |
|                     |     |                |          |       |          | TOTALE              | E IMPONIBILE<br>. (SU € 100.00) | €        | 100.00 |
|                     |     |                |          |       |          | TOTALE              | DOCUMENTO                       | €        | 110.00 |
|                     |     |                |          |       |          | NET                 | TO A PAGARE                     | €        | 100.00 |
|                     |     |                |          |       |          | Annon               | ONDAMENTO                       | · ·      | 0.00   |
|                     | 0   |                |          |       |          | MODIFIC             | CA TERMINI PAGAMENTO            |          |        |
| MODALITA' PAGAMENT  |     |                |          |       |          |                     |                                 |          |        |

## 11) Spunta le caselle necessarie alla tua fattura

| fattura.effatta.it/FatturePA/webform/Fattura                                                                                                    |                                                             |                |        |
|----------------------------------------------------------------------------------------------------|-------------------------------------------------------------|----------------|--------|
|                                                                                                    | IVA (SU € 100.00)                                           | €              | 10.00  |
|                                                                                                    | TOTALE DOCUMENTO                                            | €              | 110.00 |
|                                                                                                    | NETTO A PAGARE                                              | €              | 100.00 |
|                                                                                                    | ARROTONDAMENTO                                              | €              | 0.00   |
| MODALITA' PAGAMENTO                                                                                                    | MODIFICA TERMINI PAGAMENTO                                  |                |        |
| <ul> <li>BONIFICO Codice Ufficio Postale: 1111111111</li> <li>BONIFICO istituto: Monte Paschi di Siena Filiale Trezzano s/N n. 1234567 - IBAN: IT63R010303391100000;</li> </ul> | 2625589                                                     |                |        |
|                                                                                                    |                                                             |                |        |
| Sulla tipologia di documento/operazione è previsto l'assolvimento dell'IMPOSTA DI BOLL                                                                                          | _0.                                                         |                |        |
| Il documento rientra nel caso di modalità di fatturazione a STATO DI AVANZAMENTO LAV                                                                                            | VORI (SAL) con fasi definite.                               |                |        |
| Esiste la FATTURA RIEPILOGATIVA delle operazioni accessorie.                                                                                                    |                                                             |                |        |
| <ul> <li>Il documento è relativo ad una CESSIONE INTRACOMUNITARIA DI MEZZI DI TRASPOF<br/>modificazioni dalla legge 427/1993.</li> </ul>                                        | RTO NUOVI, ex art. 38, comma 4, decreto legge 331/1993,     | convertito con |        |
| In caso di fatturazione differita o di fattura accompagnatoria: DATI RELATIVI AL TRASPOR                                                                                        | RTO del bene ceduto e del soggetto che ha effettuato il tra | sporto.        |        |
| COMMESSE E CONVENZIONI                                                                                                    |                                                             |                | ~      |
| ALLEGATI                                                                                                    |                                                             |                | ~      |
|                                                                                                    |                                                             |                |        |
| Salva e Controlla Annulla e                                                                                                    | e Torna alla Lista Documenti                                |                |        |
|                                                                                                    |                                                             |                |        |

# 12) Se necessario inserisci COMMESSE E CONVENZIONI e ALLEGATI

| fattura.effatta.it/                                                         | FatturePA/webform/F               | Fattura            |                      |                          |                                     |                       |
|-----------------------------------------------------------------------------|-----------------------------------|--------------------|----------------------|--------------------------|-------------------------------------|-----------------------|
| Sulla tipologia di docum                                                    | iento/operazione è pr             | evisto l'assolvime | ento dell'IMPOST     | A DI BOLLO.              |                                     |                       |
| Il documento rientra nel                                                    | caso di modalità di fa            | atturazione a STA  | to di avanzan        | IENTO LAVORI (SAL) con f | asi definite.                       |                       |
| Esiste la FATTURA RIE                                                       | PILOGATIVA delle op               | erazioni accessor  | rie.                 |                          |                                     |                       |
| <ul> <li>Il documento è relativo a<br/>modificazioni dalla leggi</li> </ul> | ad una CESSIONE IN<br>e 427/1993. | ITRACOMUNITA       | RIA DI MEZZI DI      | I TRASPORTO NUOVI, ex a  | rt. 38, comma 4, decreto legge 331  | /1993, convertito con |
| In caso di fatturazione d                                                   | lifferita o di fattura acc        | compagnatoria: D   | OATI RELATIVI AI     | L TRASPORTO del bene ce  | duto e del soggetto che ha effettua | to il trasporto.      |
| COMMESSE E CONVE                                                            | NZIONI                            |                    |                      |                          |                                     | ^                     |
| ORDINI DI ACQUISTO                                                          | CONTRATTI                         | CONVENZIONI        | RICEZIONE            | FATTURE COLLEGATE        | DOCUMENTI DI TRASPORTO              |                       |
| Il documento (fattura o simili) è                                           | emesso a fronte di un OR          | DINE DI ACQUISTO   | al quale fa riferime | ento.                    |                                     |                       |
|                                                                             |                                   |                    |                      |                          |                                     |                       |
|                                                                             |                                   |                    |                      |                          |                                     |                       |
|                                                                             |                                   |                    |                      |                          |                                     |                       |
| ALLEGATI                                                                    |                                   |                    |                      |                          |                                     | ^                     |
|                                                                             | DESCRIZIO                         | DNE                |                      |                          | NOME                                | FORMATO               |
| Browse                                                                      |                                   |                    |                      |                          |                                     |                       |
| Selezionare il documento d                                                  | la caricare                       |                    |                      |                          |                                     |                       |
|                                                                             |                                   |                    |                      |                          |                                     |                       |
|                                                                             |                                   |                    |                      |                          |                                     |                       |
|                                                                             |                                   |                    |                      |                          |                                     |                       |

### 13) In fine clicca su Salva e Controlla

|   | fattura.effatta.it/FatturePA/webform/Fattura                                                                                                    |                                                  |             |        |
|---|----------------------------------------------------------------------------------------------------|--------------------------------------------------|-------------|--------|
|   |                                                                                                    | IVA (SU € 100.00)                                | €           | 10.00  |
|   |                                                                                                    | TOTALE DOCUMENTO                                 | €           | 110.00 |
|   |                                                                                                    | NETTO A PAGARE                                   | €           | 100.00 |
|   |                                                                                                    | ARROTONDAMENTO                                   | €           | 0.00   |
|   | MODALITA' PAGAMENTO                                                                                                    | MODIFICA TERMINI PAGAMENTO                       |             |        |
|   | CONFICO Codice Ufficio Postala: 111111111     C BONFICO Lestura: Monte Paschi di Siena Filale Trezzano s/N n. 1234567 - IBAN: IT6SR0103033911000002825589 |                                                  |             |        |
|   | Sulla tipologia di documento/operazione è previsto l'assolvimento dell'IMPOSTA DI BOLLO                                                                   |                                                  |             |        |
|   | □ Il documento rientra nel caso di modalità di fatturazione a STATO DI AVANZAMENTO LAVORI (SAL) con                                                       | n fasi definite.                                 |             |        |
|   | Esiste la FATTURA RIEPILOGATIVA delle operazioni accessorie.                                                                                              |                                                  |             |        |
|   | Il documento è relativo ad una CESSIONE INTRACOMUNITARIA DI MEZZI DI TRASPORTO NUOVI, en<br>modificazioni dalla legge 427/1993.                           | x art. 38, comma 4, decreto legge 331/1993, co   | onvertito c | on     |
|   | In caso di fatturazione differita o di fattura accompagnatoria: DATI RELATIVI AL TRASPORTO del bene                                                       | ceduto e del soggetto che ha effettuato il trasp | orto.       |        |
| Ī | COMMESSE E CONVENZIONI                                                                                                    |                                                  |             | *      |
|   | ALLEGATI                                                                                                    |                                                  |             | ~      |
|   |                                                                                                    |                                                  |             |        |
|   | Salva e Controlla Annulla e Torna alla Lista                                                                                                    | a Documenti                                      |             |        |
|   |                                                                                                    |                                                  |             |        |
|   |                                                                                                    |                                                  |             |        |

### 14) Adesso verifica i dati inseriti prima di inviare la fattura, se sbagliato clicca su Torna al documento, se sono corretti clicca su Invia

| · > C                                                                    | fattura.effatta.it/FatturePA/webform/Fattura                                                                                                    |                          | \$ |
|--------------------------------------------------------------------------|----------------------------------------------------------------------------------------------------|--------------------------|----|
|                                                                          | IVA (SU € 100.00) €<br>Documento n. 000000 del 28/01/2019 € 110,00                                                                                                    | 10.00                    |    |
| мс                                                                       | FATTURA ELETTRONICA Versione FPR12 Dati relativi alla trasmissione Codice identificativo destinatario: 000000                                                                                          | 110.00<br>100.00<br>0.00 |    |
| Su<br>Itc<br>Itc<br>Itc<br>Itc<br>Itc<br>Itc<br>Itc<br>Itc<br>Itc<br>Itc | a tipologi<br>Dati del cedente / prestatore<br>Dati anagrafici<br>Identificativo fiscale ai fini IVA: 000000<br>Codice fiscale: 12345678901<br>Denominazione: DEMO<br>Regime fiscale: RF01 (ordinario) | o con                    |    |
| COM                                                                      | Dati della sede<br>MESSE E<br>GATI CAPICO III<br>Provincia: RM<br>Nazione: IT<br>Recapiti                                                                                                    | ~                        |    |
| © 2019                                                                   | Effatta - F                                                                                                    |                          |    |